# 2019红帽杯(RedHat)【Broadcastc & 恶臭的数据包】writeup

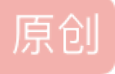

<u>「已注销」</u> ● <u>1</u> <u>2019-11-11</u> <u>20:17:31</u> <u>发</u> 文章标签: <u>2019 红帽杯 CTF 数据分析 无线</u> 版权声明:本文为博主原创文章,遵循 <u>CC 4.0 BY-SA</u>版权协议,转载请附上原文出处链接和本声明。 本文链接: <u>https://blog.csdn.net/chen574927274/article/details/103016539</u> 版权

首先请原谅我这么菜,只解了两道题还来发Blog;

# [Broadcastc]

这题不多说,直接解压得到task.py打开获取flag

【恶臭的数据包】

首先下载压缩包解压得到数据包

Wireshark打开什么都看不懂,直接百度;

按照教程 把数据包丢到Kali

#### 先看看ESSID

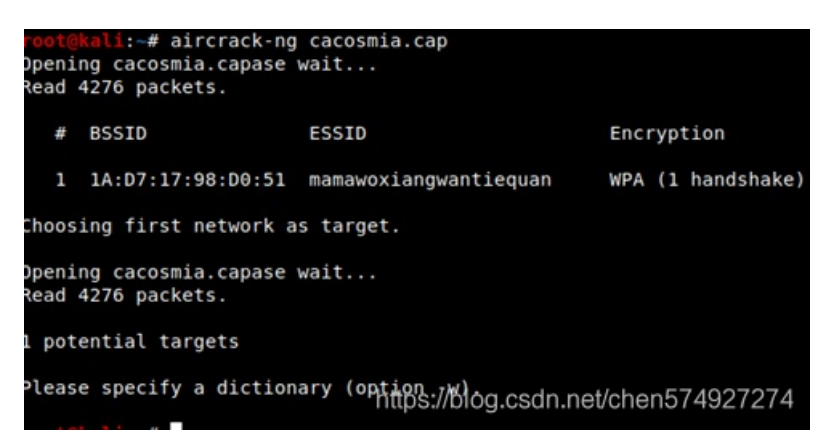

### 然后再破解WiFi密码

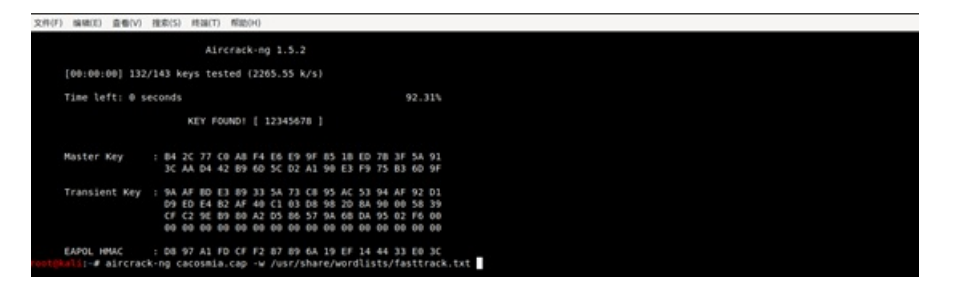

得到WiFi密码 12345678

打开Wireshark 编辑->首选项->Protocols->IEEE 802.11

| Sec. | Tise            | Four ce              | Destination                | Protocol | Length Inf-                                                                                 | ~ |
|------|-----------------|----------------------|----------------------------|----------|---------------------------------------------------------------------------------------------|---|
|      | 3310 19.361522  |                      | HomHaiPr_c4:09:73 (-       | 802.11   | 10 Clear-to-send, Flags                                                                     |   |
|      | 3311 19.361522  | 192.168.43.60        | 47.107.89.184              | TCP      | 90 20643 → 80 [ACK] Seq+1 Ack+1 Min+17408 Len+0                                             |   |
|      | 3312 19.362546  | 192.168.43.60        | 47,107,89,184              | TCP      | 1470 26643 + 80 [ACK] Seq=1 Ack=1 win=17408 Len=1380 [TCP segment of a reassembled PDU]     |   |
|      | 3313 19.362546  | 192.168.43.60        | 47.107.89.184              | TCP      | 1470 26643 + 80 [ACK] Seq=1381 Ack=1 win=17408 Len=1380 [TCP segment of a reassembled PDU]  |   |
|      | 3314 19.362546  | 192.168.43.60        | 47.107.89.184              | TCP      | 1470 2054) + 80 [ACK] Seq-2761 Ack-1 win-17408 Len-1380 [TCP segment of a reassembled PDU]  |   |
|      | 3315 19,362546  | 192.168.43.60        | 47,107,89,184              | TCP      | 1470 20543 = 80 [ACK] Seq=4141 Ack=1 win=17408 Len=1380 [TCP segment of a reassembled PDU]  |   |
|      | 3316 19, 362562 | la:d7:17:98:d0:51 (. | . HonHaiPr_c4:09:73 (.     | 802.11   | 28 802.11 Block Ack, Flags                                                                  | - |
|      | 3317 19.362562  | 192.168.43.60        | 47.107.89.184              | TOP      | 1470 2064) → 80 [ACK] Seq+5521 Ack+1_win+17408 Len+1180 [TCP segment of a reassembled POU]  |   |
|      | 3318 19,363074  | 192.168.43.60        | 47,107,89,184              | TCP      | 1470 26643 + 80 [ACK] Seq-6001 Ack-1 act = 4400 Len-1380 [TCP segment of a reassembled PCU] |   |
|      | 3319 19.363874  | 192.168.43.60        | 47,107,89,184              | TCP      | 1470 20543 + 80 [ACK] Seq-8281 Ack-1 win-17408 Len-1740 [TCP segment of a reassembled POU]  |   |
|      | 3320 19.363074  | 192.168.43.60        | 47.107.89.184              | TCP      | 1470 2664) → 80 [ACK] Seq-9661 Ack-1 win+17408 Len-1180 [TCP treast of a reassembled POU]   |   |
|      | 3321 19.363074  | 192.168.43.60        | 47,107,89,184              | TCP      | 1470 2064) + 80 [ACK] Seq-11041 Ack-1 win-17408 Len-1380 [TCP segment of a negsembled PDU]  |   |
|      | 3322 19,363058  | 192.168.43.60        | 47.107.89.184              | TCP      | 1470 26643 + 80 [ACK] Seq-12421 Ack-1 win-17408 Len-1380 [TCP segment of a reassembled PDU] |   |
|      | 3333.14 363834  | 141071121001001001   | sensial Pr. r.A. 00-23. F. | 487 11   | balant ss alock Ark Flagss                                                                  | ~ |

OK https:///制刷.csch.Cancelen574529274

设置wpa-pwd 值的格式(密码:WiFi名称/pass:essid)保存之后发现数据包被解密了

+ - 🗣 🔨 🕝 C: \Users\Administrat...\Uireshark\80211 keys

通过分析发现,有个可疑的HTTP请求

右击 追踪流->TCP

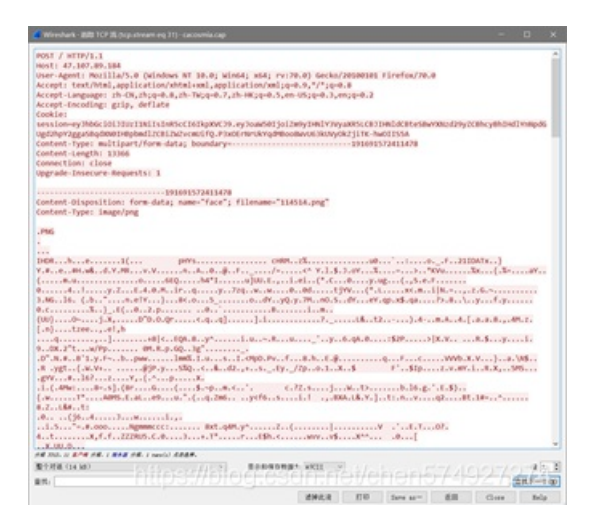

# 发现是个文件上传,末尾发现还有一个ZIP。

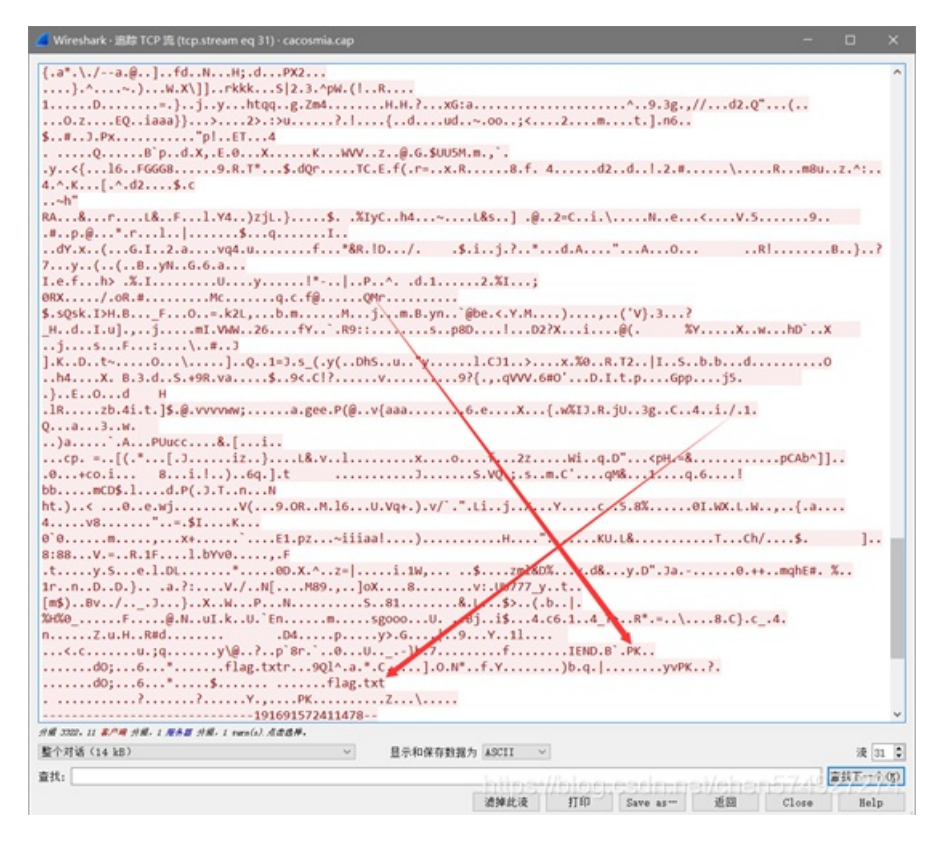

# 将 显示和保存数据为 改成原始数据

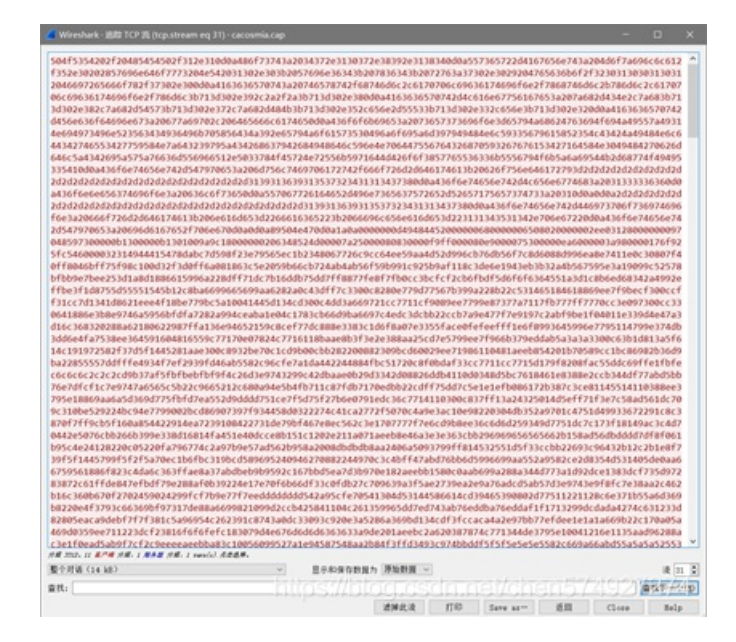

| THP T     |    |    |    |    |    |    |    |    |     |           |    |    |    |    |    |    |                  |
|-----------|----|----|----|----|----|----|----|----|-----|-----------|----|----|----|----|----|----|------------------|
| Offset    | 0  | 1  | 2  | 3  | 4  | 5  | 6  | 7  | 8   | 9         | Α  | В  | С  | D  | Е  | F  |                  |
| 00000000  | 50 | 4F | 53 | 54 | 20 | 2F | 20 | 48 | 54  | 54        | 50 | 2F | 31 | 2E | 31 | OD | POST / HITP/1.1  |
| 00000010  | 0A | 48 | 6F | 73 | 74 | 3A | 20 | 34 | 37  | 2E        | 31 | 30 | 37 | 2E | 38 | 39 | Host: 47.107.89  |
| 00000020  | 2E | 31 | 38 | 34 | OD | 0A | 55 | 73 | 65  | 72        | 2D | 41 | 67 | 65 | 6E | 74 | .184 User-Agent  |
| 00000030  | ЗA | 20 | 4D | 6F | 7A | 69 | 6C | 6C | 61  | 2F        | 35 | 2E | 30 | 20 | 28 | 57 | : Mozilla/5.0 (W |
| 00000040  | 69 | 6E | 64 | 6F | 77 | 73 | 20 | 4E | 54  | 20        | 31 | 30 | 2E | 30 | 3B | 20 | indows NT 10.0;  |
| 00000050  | 57 | 69 | 6E | 36 | 34 | 3B | 20 | 78 | 36  | 34        | 3B | 20 | 72 | 76 | 3A | 37 | Win64; x64; rv:7 |
| 00000060  | 30 | 2E | 30 | 29 | 20 | 47 | 65 | 63 | 6B  | 6F        | 2F | 32 | 30 | 31 | 30 | 30 | 0.0) Gecko/20100 |
| 00000070  | 31 | 30 | 31 | 20 | 46 | 69 | 72 | 65 | 66  | 6F        | 78 | 2F | 37 | 30 | 2E | 30 | 101 Firefox/70.0 |
| 00000080  | OD | 0A | 41 | 63 | 63 | 65 | 70 | 74 | 3A  | 20        | 74 | 65 | 78 | 74 | 2F | 68 | Accept: text/h   |
| 00000090  | 74 | 6D | 6C | 2C | 61 | 70 | 70 | 6C | 69  | 63        | 61 | 74 | 69 | 6F | 6E | 2F | tml.application/ |
| 000000A0  | 78 | 68 | 74 | 6D | 6C | 2B | 78 | 6D | 6C  | 2C        | 61 | 70 | 70 | 6C | 69 | 63 | xhtm +xml.applic |
| 00000080  | 61 | 74 | 69 | 6F | 6E | 2F | 78 | 6D | 60  | 38        | 71 | 3D | 30 | 2E | 39 | 20 | ation/xml:g=0.9. |
| 000000000 | 2A | 2F | 2A | 3B | 71 | 3D | 30 | 2E | 38  | OD        | 0A | 41 | 63 | 63 | 65 | 70 | */:g=0.8 Accep   |
| 000000000 | 74 | 2D | 4C | 61 | 6E | 67 | 75 | 61 | 67  | 65        | 3A | 20 | 7A | 68 | 2D | 43 | t Language: zh-C |
| 000000E0  | 4E | 2C | 7A | 68 | 38 | 71 | 3D | 30 | 2E  | 38        | 2C | 7A | 68 | 2D | 54 | 57 | .zh:g=0.8.zh-TW  |
| 000000F0  | 38 | 71 | 3D | 30 | 2E | 37 | 2C | 7A | 68  | 2D        | 48 | 4B | 38 | 71 | 3D | 30 | :g=0.7.zh-HK:g=0 |
| 00000100  | 2E | 35 | 20 | 65 | 6E | 2D | 55 | 53 | 38  | 71        | 3D | 30 | 2E | 33 | 2C | 65 | .5.en-US:g=0.3.e |
| 00000110  | 6E | 3B | 71 | 3D | 30 | 2E | 32 | OD | 0A  | 41        | 63 | 63 | 65 | 70 | 74 | 1  | n:g=0.2 Accept-  |
| 00000120  | 45 | 6E | 63 | 6F | 64 | 69 | 6E | 67 | 3A  | 20        | 67 | 7A | 69 | 70 | 20 | 20 | Encoding: gzip.  |
| 00000130  | 64 | 65 | 66 | 6C | 61 | 74 | 65 | 0D | AD  | 43        | 6F | 6F | 6B | 69 | 65 | 3A | deflate Cookie:  |
| 00000140  | 20 | 73 | 65 | 73 | 73 | 69 | 6F | 6E | 3D  | 65        | 79 | 4A | 68 | 62 | h  | 63 | session=ev.JhbGc |
| 00000150  | 69 | 4F | 69 | 4A | 49 | 55 | 7A | 49 | 31  | 4E        | 69 | 49 | 73 | 49 | 6E | 52 | i0iJIUzI1NiIsInR |
| 00000160  | 35 | 63 | 43 | 49 | 36 | 49 | 6B | 70 | 58  | 56        | 43 | 4A | 39 | 21 | 65 | 79 | ScCI6IkpXVCJ9.ev |
| 00000170  | 4A | 6F | 61 | 57 | 35 | 30 | 49 | 6A | 6F  | 69        | SA | 6D | 39 | 4  | 49 | 48 | JoaW50LioiZm9vIH |
| 00000180  | 4E | 6C | 59 | 33 | 56 | 79 | 61 | 58 | 52  | 35        | 4C | 43 | 42 | 4A | 49 | 48 | N1Y3VvaXR5LCBJIH |
| 00000190  | 4E | 6C | 64 | 43 | 42 | 74 | 65 | 53 | 42  | 77        | 59 | 58 | 41 | 7A | 64 | 32 | N1dCBteSBwYXNzd2 |
| 000001A0  | 39 | 79 | 5A | 43 | 42 | 68 | 63 | 79 | 42  | 68        | 49 | 48 | 4  | 6C | 59 | 6E | 9vZCBhcvBhIHd1Yn |
| 00000180  | 4E | 70 | 64 | 47 | 55 | 67 | 64 | 32 | 68  | 70        | 59 | 32 | 67 | 67 | 61 | 53 | NpdGUgd2hpY2ggaS |
| 00000100  | 42 | 71 | 64 | 58 | 4E | 30 | 49 | 48 | 42  | 70        | 62 | 61 | 64 | 6C | 5A | 43 | BadXN0IHBpbmd1ZC |
| 00000100  | 42 | 69 | 5A | 57 | SA | 76 | 63 | 6D | 55  | 69        | 66 | 1  | 2E | 50 | 33 | 78 | BiZWZycmUif0.P3x |
| 000001E0  | 4F | 45 | 72 | 4E | 72 | 55 | 6B | 59 | 71  | 64        | 4D | 42 | 6F | 6F | 38 | 57 | 0ErNrUkYgdMBoo8W |
| 000001F0  | 76 | 55 | 36 | 33 | 6B | 55 | 56 | 79 | 4F  | 6B        | 54 | 6A | 69 | 54 | 4B | 2D | vU63kUVv0kZiiTK- |
| 00000200  | 68 | 77 | 4F | 49 | 49 | 53 | 35 | 41 | OD  | 0A        | 43 | 6F | 6E | 74 | 65 | 6E | hw0IIS5A Conten  |
| 00000210  | 74 | 2D | 54 | 79 | 70 | 65 | 3A | 20 | 6D  | 75        | 6C | 74 | 69 | 70 | 61 | 72 | t-Type: multipar |
| 00000220  | 74 | 2F | 66 | 6F | 72 | 6D | 2D | 64 | 61  | 74        | 61 | 38 | 20 | 62 | 6F | 75 | t/form-data: bou |
| 00000230  | 6E | 64 | 61 | 72 | 79 | 3D | 2D | 2D | 2D  | D         | 2D | 2D | 2D | 2D | 2D | 2D | ndarv=           |
| 00000240  | 2D | 2D | 2D | 2D | 2D | 2D | 2D | 2D | 2D/ | 2D        | 2D | 2D | 2D | 2D | 2D | 2D |                  |
| 00000250  | 2D | 31 | 39 | 31 | 36 | 39 | 31 | 35 | 3/  | 32        | 34 | 31 | 31 | 34 | 37 | 38 | -191691572411478 |
| 00000260  | OD | 0A | 43 | 6F | 6E | 74 | 65 | 6E | 74  | 2D        | 4C | 65 | 6E | 67 | 74 | 68 | Content-Length   |
| 00000270  | 3A | 20 | 31 | 33 | 33 | 36 | 36 | OD | 0A  | 43        | 6F | 6E | 6E | 65 | 63 | 74 | : 13366 Connect  |
| 00000280  | 69 | 6F | 6E | 3A | 20 | 63 | 6C | 6F | 73  | 65        | OD | 0A | 55 | 70 | 67 | 72 | ion: close Upgr  |
| 00000290  | 61 | 64 | 65 | 2D | 49 | 6E | 73 | 65 | 63  | 75        | 72 | 65 | 2D | 52 | 65 | 71 | ade-Insecure-Reg |
| 00000280  | 75 | 65 | 73 | 74 | 73 | 34 | 20 | 31 | OD  | <b>NA</b> | ND | 0A | 2D | 2D | 2D | 2D | uests: 1         |
| 000002B0  | 2D | 2D | 2D | 2D | 2D | 2D | 2D | 2D | 2D  | 2D        | 2D | 2D | 2D | 2D | 2D | 2D |                  |
| 00000200  | 2D | 2D | 2D | 2D | 2D | 2D | 2D | 2D | 2D  | 31        | 39 | 31 | 36 | 39 | 31 | 35 | 1916915          |
| 00000200  | 37 | 32 | 34 | 31 | 31 | 34 | 37 | 38 | OD  | AD        | 43 | 6F | 6E | 74 | 65 | 6E | 72411478 Conten  |
| 000002E0  | 74 | 2D | 44 | 69 | 73 | 70 | 6F | 73 | 69  | 74        | 69 | 6F | 6E | 34 | 20 | 66 | t-Disposition of |
| 000002F0  | 6F | 72 | 6D | 2D | 64 | 61 | 74 | 61 | 3B  | 20        | 6E | 61 | 6D | 65 | 3D | 22 | orm-data: name=" |

将前面的HTTP头部信息去除,修复PNG图片,之后保存得到一张并没什么用的图片

襘.

将图片丢到Kali binwalk -e xx.png

将zip分解出来,可能是文件尾部清理不干净,导致binwalk卡住了,回车一下(也可以尝试修复一下)

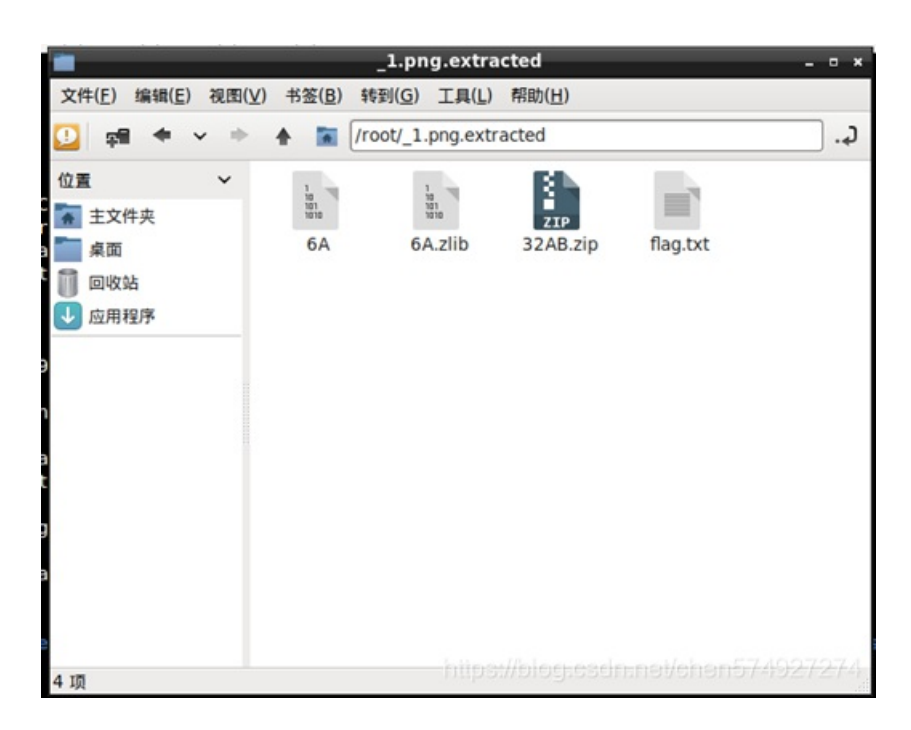

得到以上文件夹,别以为看到flag就以为自己成功了

打开为空,哈哈哈哈

将zip拷贝到windows 放到archpr跑包,一直未果。

这就纳闷了。。。。。

后来分析发现请求头部的Cookie

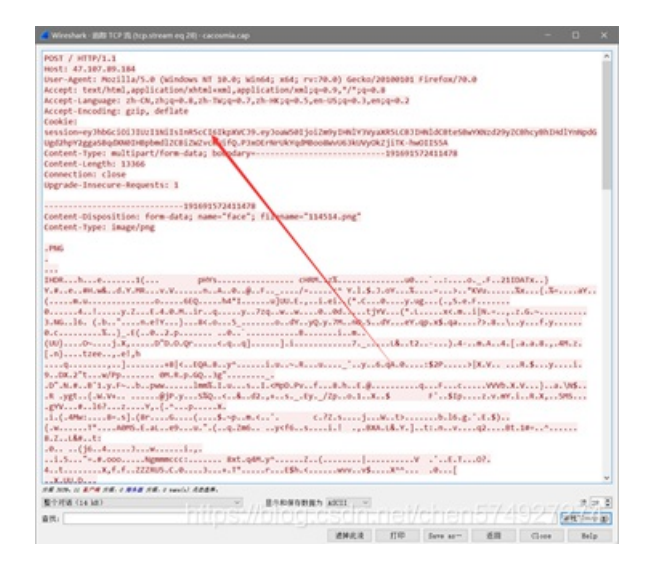

后来得知是jwt

不懂可以看看 https://juejin.im/post/5a437441f265da43294e54c3

按照网上原理得知是base64加密,拷贝中间的payload

| 🚄 Wireshark - 追踪 TCP 揓 (tcp.stream eq 28) - cacosmia.cap                                                                                                    | -                   |                  | ×   |
|----------------------------------------------------------------------------------------------------|---------------------|------------------|-----|
| POST / HTTP/1.1<br>Host: 47.107.89.184<br>User-Agent: Mozilla/5.0 (Windows NT 10.0; Win64; x64; rv:70.0) Gecko/20100101 Firefox/70.0<br>Accept: text/html.application/xhtml+xml.application/xml;q=0.9,*/*;q=0.8<br>Accept-Language: zh-CN,zh;q=0.8,zh-TW;q=0.7,zh-HK;q=0.5,en-US;q=0.3,en;q=0.2<br>Accept-Encoding: gzip, deflate<br>Cookie:<br>session=ey1hbGci0iJlUzIINIISCCT6IkpXVC39.ayJoaH501j0iZ=09/HellV3Vy3XH5LCB)HelldCBtesBwySHzd2972CBhc<br>Mgd2hy2Pg285dgXN0HTMBpbd1ZCB1ZAVzvewJIC_P3XOErNrUKSd_dMBocoBkvU63kUVy0KZjITX-hw0II55A | уBhIнd              | 1¥nNpdG          | ^   |
| Content-Type: multipart/form-data; boundary=191691572411478<br>Content-Length: 13366<br>Connection: close<br>Upgrade-Insecure-Requests: 1                                                                                                    |                     |                  |     |
|                                                                                                    |                     |                  |     |
| ImpRhe1( pHYS                                                                                                    | }<br>.{.%=.<br>.f.y | aY               |     |
| [1],,,,,,,, .                                                                                                    | y<br>.}a.<br>.x,5   | i.<br>\N\$<br>MS |     |
| .0(j6.4)Wi.,<br>                                                                                                    |                     |                  | ~   |
| 整个对话(14 kB) > 显示和保存数据为 ASCII >                                                                                                    |                     | 液 21             |     |
| attehttps://biocreasimpet/shan5                                                                                                    | 740                 | 前线下一个            | (%) |
| 清掉此液 打印 Save as ··· 近回 C                                                                                                    | lose                | Help             |     |

## 通过base64解密,得到如下

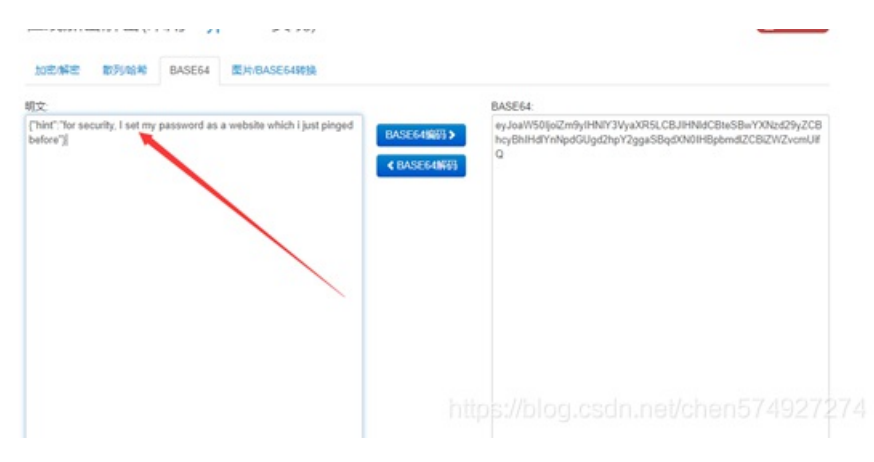

# 请原谅英语差的我

| 检测到英语 •                            | $\neq$       | 中文 *                | <b>1</b> 1 17 | 人工程译           | 1               | ₩. |
|------------------------------------|--------------|---------------------|---------------|----------------|-----------------|----|
| for security, I set my p<br>before | assword as a | website which i jus | t pinged X    | 为了安全起见,我把我的密码设 | 重为一个我刚才ping过的网站 |    |
| 이 습                                |              |                     |               | () 🗈 📾         | HE OD REAL      |    |

Ping 无非就是ICMP协议; Wireshark过滤ICMP

发现没有任何东西

后来灵感一来,网站域名解析肯定就是DNS了;

| il de |                |               |               |          | 0 · +2.5-                                                                                            |
|-------|----------------|---------------|---------------|----------|----------------------------------------------------------------------------------------------------|
| \$r.  | Time           | Deserve       | Destination   | Protocol | Length Isla                                                                                          |
|       | 886 5.839296   | 192.168.43.1  | 192.168.43.60 | DNS      | 323 Standard query response 0x31e1 A bn1304.storage.live.com CMAVE odc-bn1304-meta-geo.onedrive.aka  |
|       | 1088 6.761984  | 192.168.43.1  | 192.168.43.60 | DNIS     | 296 Standard query response @x6425 A geo.prod.do.dsp.mp.microsoft.com CNAME geo-prod.do.dsp.mp.micr  |
|       | 1191 7.058432  | 192.168.43.1  | 192.168.43.60 | DNS      | 294 Standard query response 0xfa3d A kv701.prod.do.dsp.mp.mLcrosoft.com CMMME kv701.prod.dodsp.mp.m  |
|       | 1222 7.138292  | 192.168.43.60 | 192.168.43.1  | DHIS     | 112 Standard query 0x2481 A api.onedrive.com                                                         |
|       | 1224 7.158272  | 192.168.43.1  | 192.168.43.60 | DNIS     | 323 Standard query response 0x2483 A api.onedrive.com CNAME odc-routekey-meta-geo.onedrive.akadns.n  |
|       | 1658 8.982130  | 192.168.43.60 | 192.168.43.1  | DNS      | 138 Standard query 8x1931 A cg701_prod.do.dsp.mp.microsoft.com                                       |
|       | 1965 10.730750 | 192.168.43.1  | 192.168.43.60 | DHIS     | 300 Standard query response 0x2fe8 A disc701.prod.do.dsp.mp.microsoft.com CNAME disc701.prod.dodsp.  |
|       | 2159 11.677490 | 192.168.43.60 | 192.168.43.1  | DNIS     | 109 Standard query 0x6837 A mus.cisco.com                                                            |
|       | 2162 11.678002 | 192.168.43.60 | 192.168.43.1  | DRES     | 189 Standard query 0x6837 A mus.clisco.com                                                           |
|       | 2167 11.682624 | 192.168.43.1  | 192.168.43.60 | DNS      | 125 Standard query response 0x6837 A mus.cisco.com A 72.163.1.00                                     |
|       | 2720 15.991346 | 192.168.43.60 | 192.168.43.1  | DNS      | 132 Standard guery 0x74cf A disc701.prod.do.dsp.mp.microsoft.com                                     |
| 1     | 2726 15.995454 | 192.168.43.1  | 192.168.43.60 | DNS      | 306 Standard query response 0x74cf A disc701.prod.do.dsp.mp.microsoft.com CMAME disc701.prod.dodsp.i |
|       | 3706 22.147008 | 192.168.43.1  | 192.168.43.60 | DNIS     | 128 Standard query response 0x1322 A 26rsfb.dnslog.cn A 127.0.0.1                                    |
|       |                |               |               |          |                                                                                                    |

# 通过刚刚的HTTP请求的序号,这里的DNS肯定就是后面点的

试了好几个,最后发现是最后一个域名

26rsfb.dnslog.cn

把域名当密码解压ZIP

得到flag